## 医学院系统申报出国境简略教程

前提:为保证数据安全性,必须使用 Google 浏览器

下载地址: <u>http://www.google.cn/intl/zh-CN/chrome/</u> 如被墙可通过 360 软件管家下载。

1、 输入网址: <u>http://cgcj.sjtu.edu.cn/</u>, 进入出入境管理与服务中心页面。

2、左下角选择"系统申报"点击。

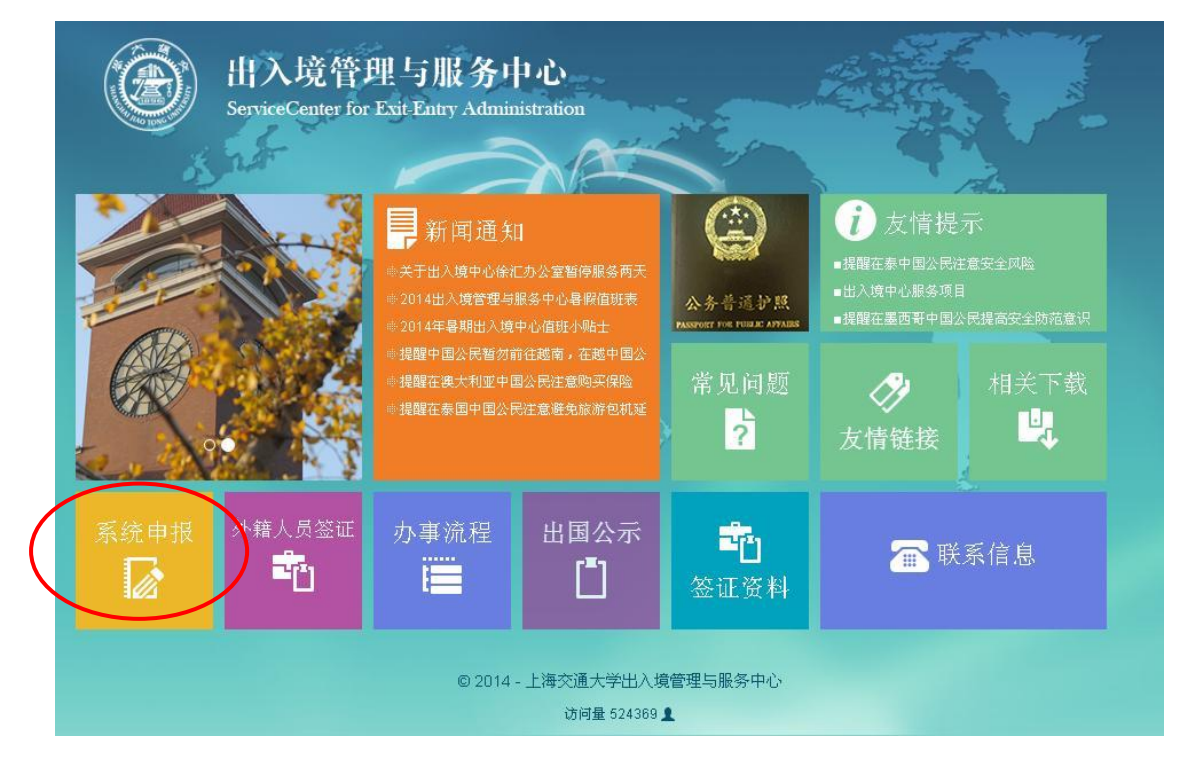

3、登录 JAccount 账号

教师账号申请:带校园卡至医学院网络中心办理,蔡老师,776295

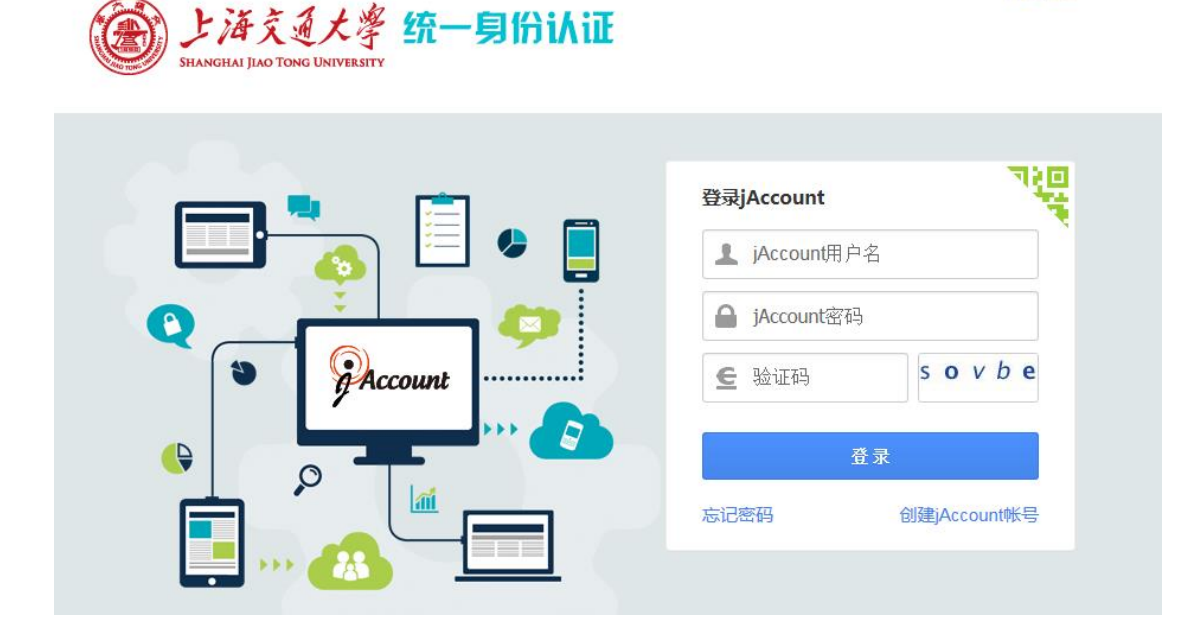

中文|EN

4、找到"医学院因公出国境申请"按钮点击(操作的顺序是:点击"流程"进入服务大厅——"国际交流"——"医学院因公出国境申请")。

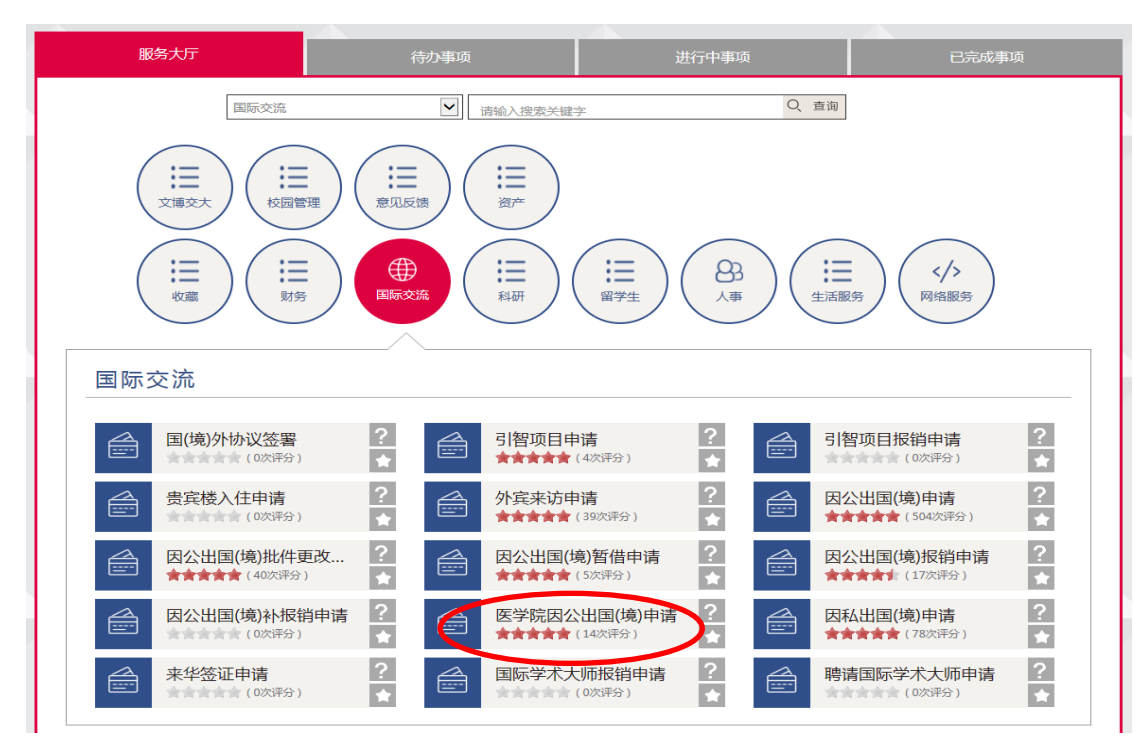

5、按步骤填写申请表,上传内部批件和邀请信,在其他补充材料中上传:经费使用申请表, 公示表,出国人员信息表,会议日程,任务说明(有交大医学院抬头的纸打印),机票 行程单。完成后点击左上角"提交"即可。

| /           | <b>ZTXTATE</b> | (境)申请:填 | 写申请表 |                      |       |                |                |       |      |             |                         |         |            |              | 流水号:224           |
|-------------|----------------|---------|------|----------------------|-------|----------------|----------------|-------|------|-------------|-------------------------|---------|------------|--------------|-------------------|
| $ \subset $ | 提交             | 放弃      |      |                      |       |                |                |       |      |             |                         |         |            |              |                   |
|             |                |         |      |                      |       |                |                |       |      |             |                         |         |            |              |                   |
|             |                |         |      | 上海交诵大学因公出国或赴港澳台任务由请表 |       |                |                |       |      |             |                         |         |            |              |                   |
|             |                |         |      |                      |       |                |                |       |      |             |                         |         |            |              |                   |
|             |                |         |      |                      |       | 填报人: 5         | 人:刘俊岭 🔛 手机号码*: |       |      |             | E-Mail*:                |         |            |              |                   |
|             |                |         |      | 填写出访的总印              | 时间    | 离开大陆的时间        |                |       | 抵达大陆 | 的时间         |                         |         |            | ž            | 计天                |
|             |                |         |      | 出访期限*                | 一请选持  | ≩- ✓           | 出访任务           | -请选择- | -    | ~           |                         | 出访类     | 型*   -ì    | 青选择          | ~                 |
|             |                |         |      | 团组所有<br>出访成员*        | 3     | 姓名 性别          | 校内             | 单位    |      | 出生日期        | 出生                      | 地 户约    | 音地 形       | <i>【务或职称</i> | 具体任务              |
|             |                |         |      | <b>0</b>             | O #12 |                |                |       |      |             |                         |         |            |              |                   |
|             |                |         |      | 出访地区*                | Шù    | 方地 入境<br>方地 性质 | 入境时间           | ;     | 蜜境时间 | 天数          | <b>邀请</b><br>单位<br>(中文) | 邀请<br>人 | 邀请单<br>位地址 | 联系 1<br>电话 ( | 数清单 邀请者<br>位介绍 关系 |
|             |                |         |      |                      | ③新增   |                |                |       |      |             |                         |         |            |              |                   |
|             |                |         |      |                      | 至少50  | 字              |                |       |      |             |                         |         |            |              | ~                 |
|             |                |         |      | 出访目的*                |       |                |                |       |      |             |                         |         |            |              | ~                 |
|             |                |         |      |                      |       |                |                |       |      |             |                         |         |            |              |                   |
|             |                |         |      | 出访活动<br>日程安排*        |       |                |                |       |      |             |                         |         |            |              |                   |
|             |                |         |      | 费用来源*                |       |                |                |       |      |             |                         |         |            |              |                   |
|             |                |         |      |                      |       |                | 附件名称           |       |      |             |                         |         | 附件         |              |                   |
|             |                |         |      |                      | * 内部  | 比件             |                |       |      | 19 <b>9</b> |                         |         |            |              |                   |
|             |                |         |      | 附件                   | * 邀请( | È              |                |       |      | Q           |                         |         |            |              |                   |
|             |                |         |      |                      | 其他社   | ih充材料          |                |       |      | Q <b>T</b>  |                         |         |            |              |                   |
|             |                |         |      |                      | ◎ 新増  |                |                |       |      |             |                         |         |            |              |                   |
|             |                |         |      |                      |       |                |                |       |      |             |                         |         |            |              |                   |

6、提交后,无须打印,医学院国际交流处立即受理。有问题联系基础医学院科研办俞晓轩, 63846590\*776289。